## BL01B1蛍光検出器クイックリファレンス

**Quick Reference of Fluorescence Detectors for BL01B1 Users** 

2024年4月19日更新

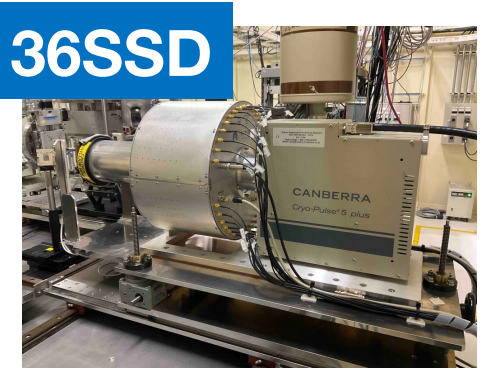

36ピクセルGe半導体検出器 36 pixels Ge detector 2024年度運用開始

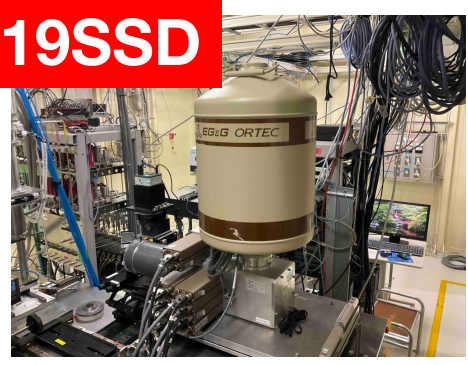

19素子Ge半導体検出器 19 elements Ge detector 1997年から運用

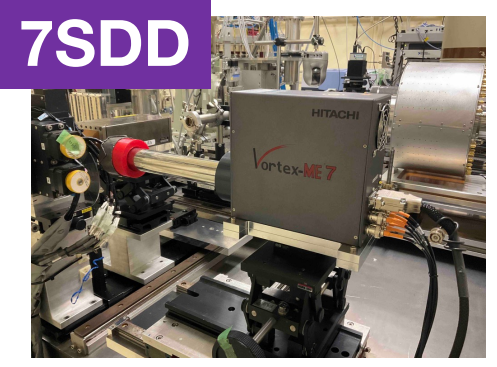

7素子シリコンドリフト検出器 7 elements silicon drift detector BL39XUから借用して運用中

検出器の特性、信号処理やデータ転送の方式が異なりますので、ご留意ください。 いずれも極めて高額な精密機器ですので、取り扱いには十分にご注意ください。

## 【注意!!! Caution!!!】

冷却していない状態で高電圧を印加してはならない Never apply high voltage before the detector has fully cooled down.

プリアンプ電源投入前に高電圧印加しない Do not apply high voltage before turning on the preamplifier.

高電圧をかける前にX線を照射しない

Do not irradiate X-rays before applying high voltage.

Be窓に接触したり物を当てたりしない Do not touch or apply any object to the Be window.

## 19素子SSDへの高電圧の印加

Applying high voltage to 19 elements Ge-SSD

検出器が液体窒素冷却されていて、プリアンプの電源が入っていることを確認する。

Check that the detector is cooled and the preamplifier is powered on.

HVモジュールの電源が入っていて、設定が正しい(POLARITY: -、CONTR:DAC)ことを確認する。

Check that the HV module is powered on.

③ プログラム"Detector High Voltage"を実行 し、READランプが消えるまでしばらく待つ。 Start the program "Detector High Voltage" and wait for a while until READ goes out.

④ 19-SSDタブに切り替え、トグルスイッチを ONにする。-1000 V印加されるまでしばらく待 つ。

Switch to the 19-SSD tab and turn on the HV switch. Wait for a while until -1000 V is applied.

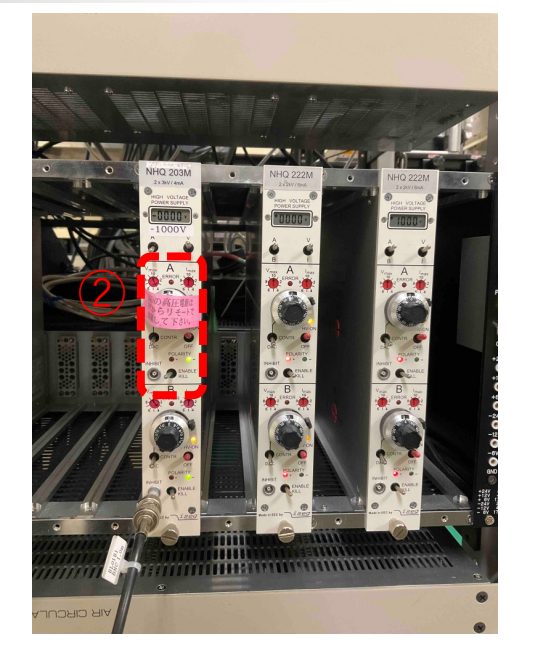

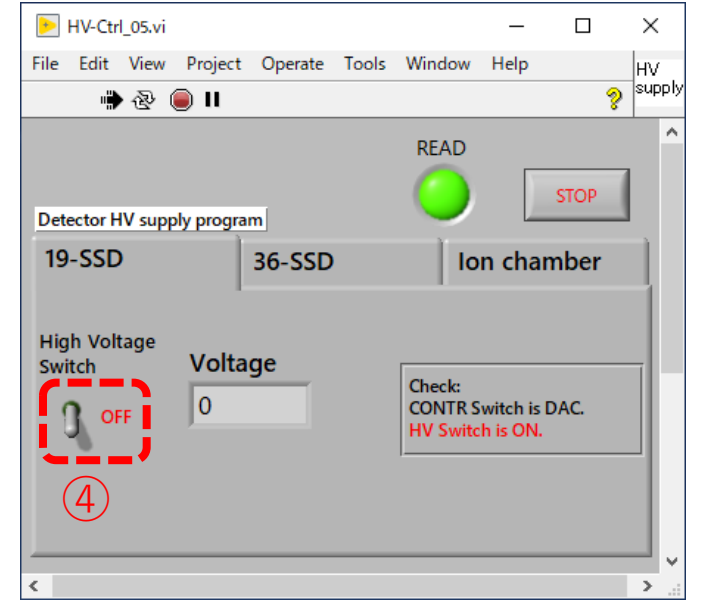

## **19SSD**

## 19素子SSDを用いた蛍光強度の確認とROIの設定

Checking X-ray intensity with 19 elements Ge-SSD and setting ROI

①メニュー>Detectorタブ>19SSD Count Check APN504を選択して実行

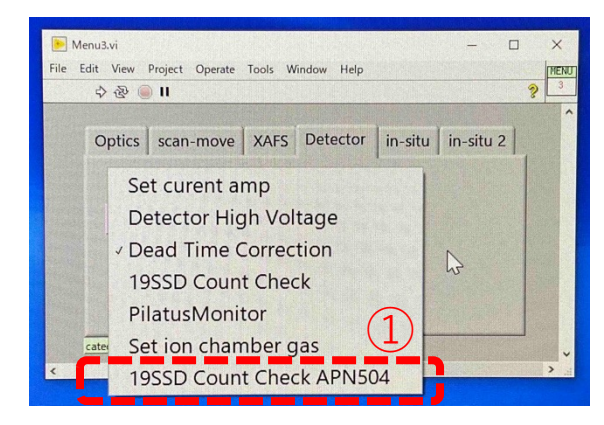

②プログラムを実行(白矢印)する。

③ iniファイルを指定する。

④ ROIのStartとEndを入力する。(この時点で不明な時はスキップ)

Startボタンを押すと、dwell timeの時間カウントした結果が表示される。

 ⑥ ROIをどこにするかを決める場合は、 MCAの図の横軸を拡大し、低エネルギー 側と高エネルギー側のbinの値をメモす る。→④に入力して再度カウントする。

 ⑦ X線強度の調整はICRが10万cps程度に 抑えられ、SCAは大きくなるような条件を 見つける。

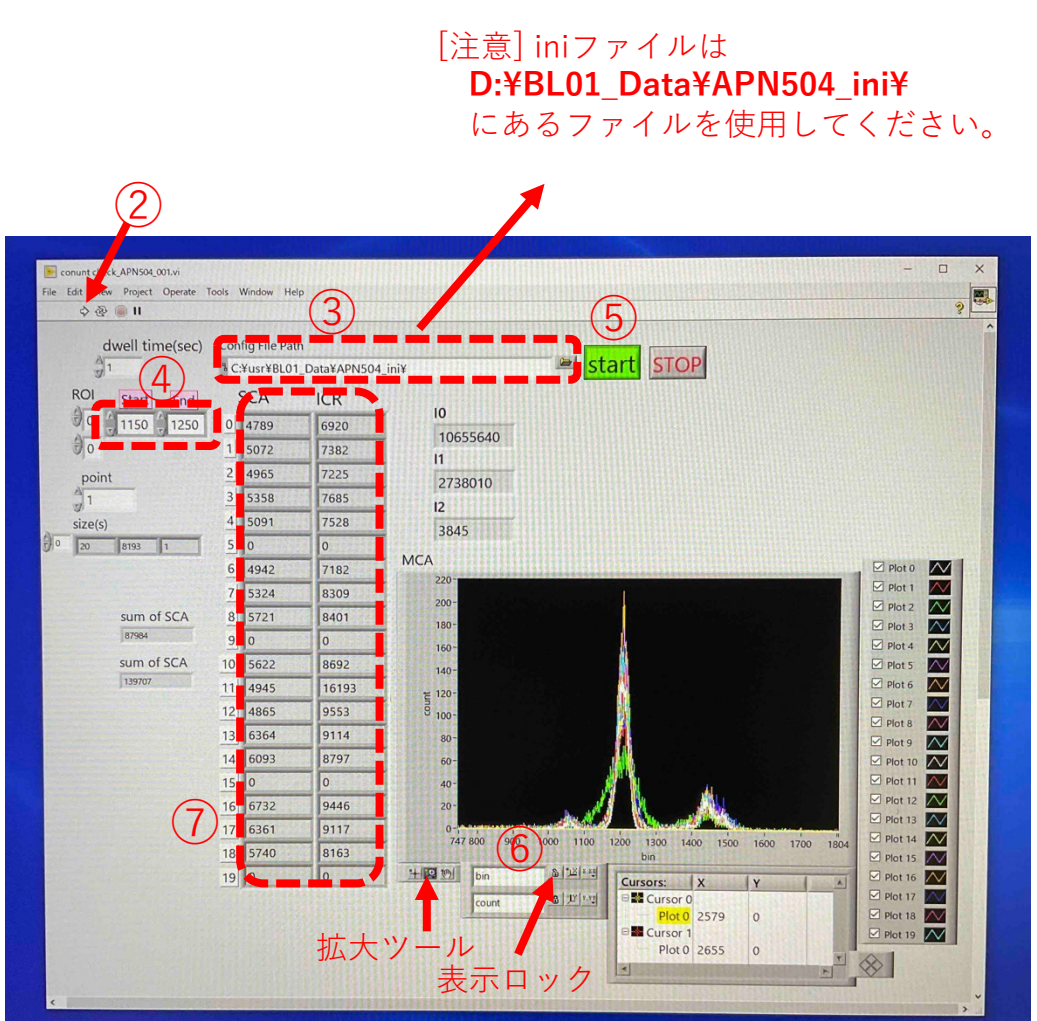

**19SSD** 

## APN504のゲイン調整

Adjusting fine gain to align peaks for each elements

測定PC上でDSP MCAを起動する。

 File>open configを選択し、元となるini ファイルを選択する。

③ 蛍光X線を観測できる条件(標準試料を セット/入射X線は吸収端より高エネルギー側 /スリットは狭め)にし、Startを押す。

④ CHタブ内のMCAが表示されることを確認 する。

⑤ 蛍光X線付近を拡大し、ピークがずれているチャンネルの「digital fine gain」を調整する。0.001程度の精度で十分。

 ⑥ 表示されているCHのピークがそろったら 他のmodule (DSP1~5) についても⑤を繰り 返す。ただし、使えないチャンネルや分解能 が低下している素子もある。

⑦ File>save configでiniファイルを保存する。

 カウントをStopし、プログラムをquitする。 立ち上げたままだと他のプログラムと干渉する。 [注意] この手順は毎回行う必要はありません。 素子ごとの蛍光X線ピークがずれている場合のみ、 実施してください。

[Caution] This procedure is not necessary every time. It should only be performed if the X-ray fluorescence peaks for each element are off.

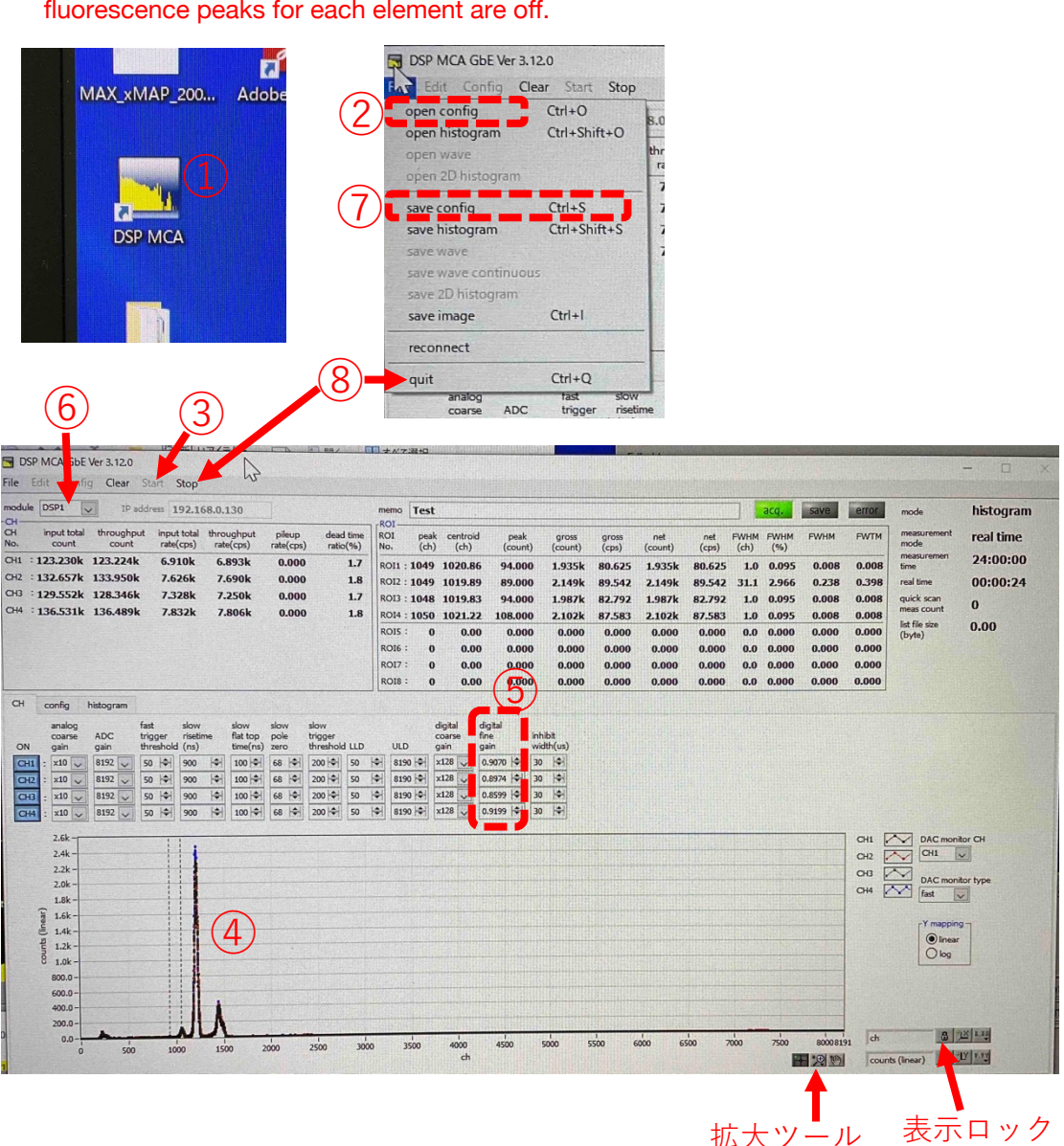

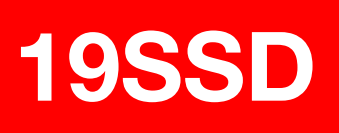

## 19素子SSDのデッドタイム測定

Measurement of data for dead time correction of 19 elements Ge-SSD

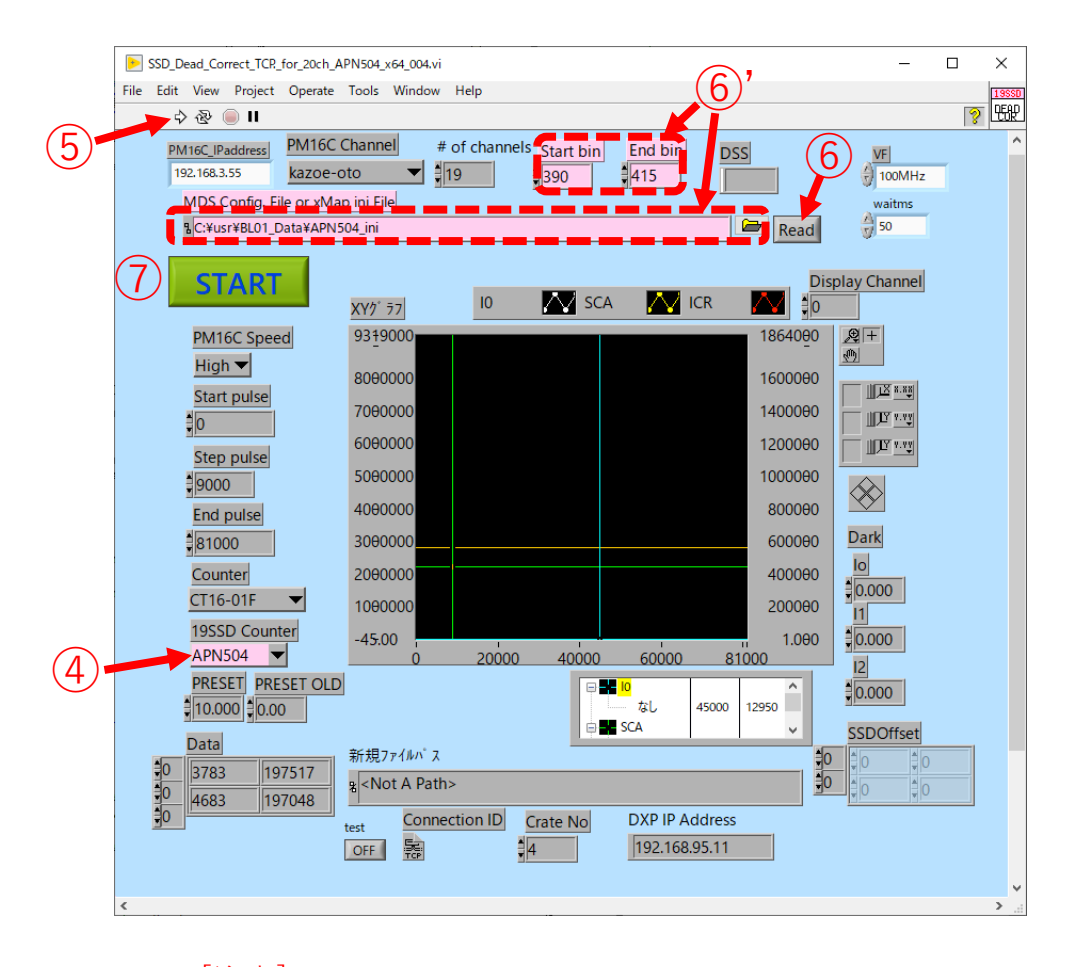

[注意] 実行中はSSDに関係するCount check、DSP MCA、XAFS測定などのプログラムを実行しないこ と。 ① 入射X線のエネルギーに近いアッテネータの円盤を I<sub>0</sub>イオンチャンバー上流側の回転ステージに取り付け る。

19SSD

Attach the attenuator disk for energy close to the incident X-ray to the rotating stage upstream of the I0 ion chamber.

② 標準試料を用い、スリットを広げるなどして実際の測定時よりもICRカウントを少し多め(10万 cps/ 素子以上)にしておく。

Use a standard sample and widen the slit to obtain a higher ICR count (>100 kcps) than the actual measurement.

③ "Dead Time Correction"を起動する。 Launch the program "Dead Time Correction".

④ APN504を選択する。 Select "APN504".

⑤ プログラムを実行する。 Run the program.

⑥ Readボタンを押してiniファイルとROIの範囲を読み込む。

Press the Read button to read the ini file and the ROI range.

 ⑦ Startし、データ保存ファイル名を指定する。ファ イルはユーザーごとのフォルダに保存し、吸収端、運 転モード、使用した円盤が分かるファイル名を推奨。
例: deadtime\_Co-K\_8keV\_H-mode\_20221024.dat
Start the measurement and enter a save file name as shown in the example.

## 19素子SSDを用いたXAFS測定(step scan)

Step-scanning XAFS measurement with 19 elements Ge-SSD

① プログラムを実行する。 Launch and run the program "XAFS Measure".

② SSD CounterをAPN504にする。 Select APN504 in SSD Counter.

③ 測定パラメーターを設定する。 Enter the measurement parameters. ④ Readボタンを押してiniファイルとROIの範囲を読み込む。 Press the Read button to read the ini file and the ROI range.

⑤数え落とし補正用データがある場合、データファイル (\_tau.txtではない方)を指定し、補正をONにする。 If you have data for dead time correction, specify the file (not ~tau.txt) and turn on correction.

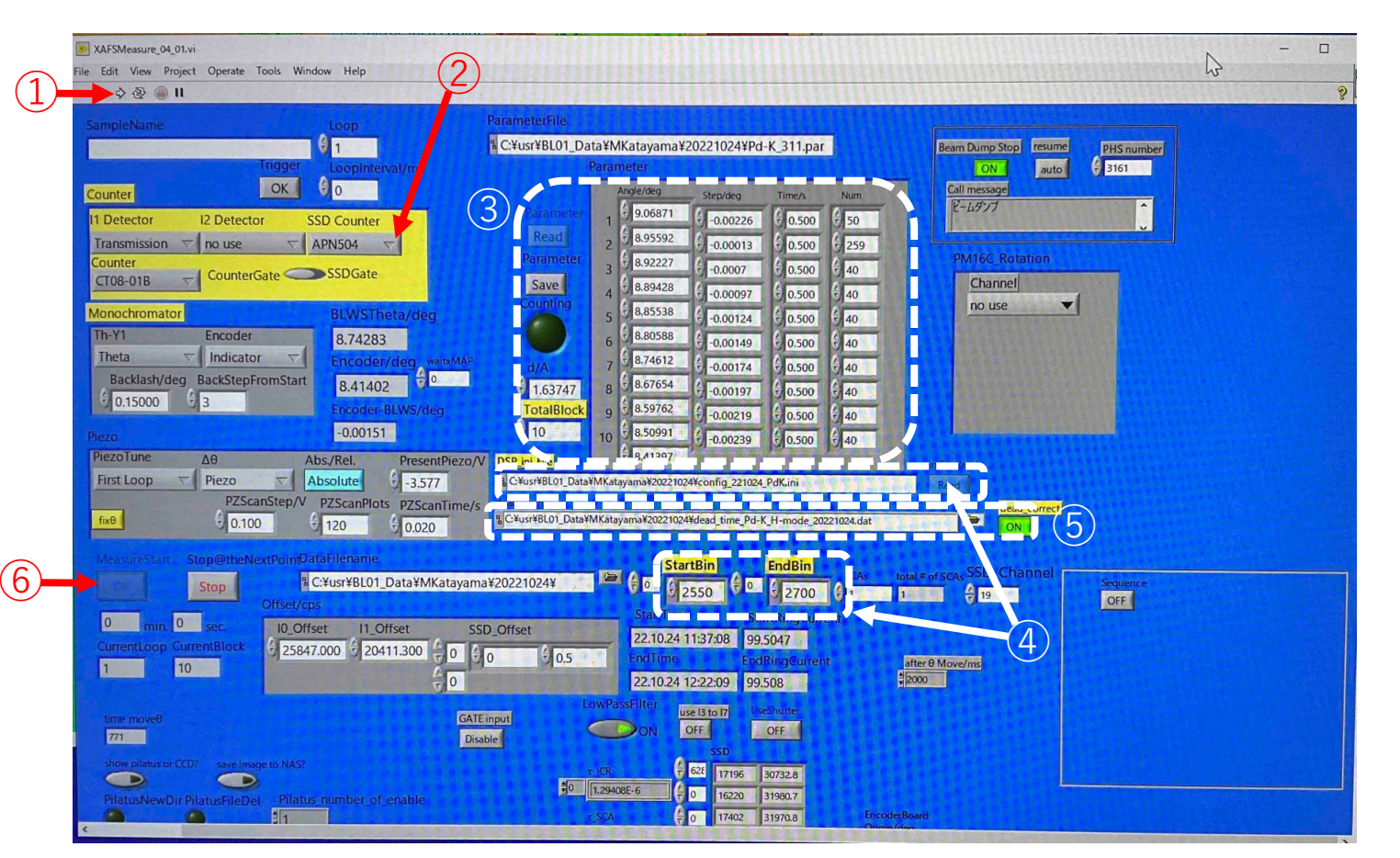

⑥ 測定開始。 Start measurement.

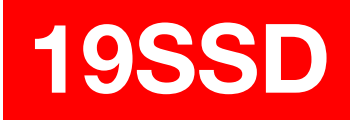

## 19素子SSDを用いたQuick XAFS測定

Quick XAFS measurement with 19 elements Ge-SSD

① QXAFS5プログラムを起動し、 実行する。 Launch and run the program "QXAFS5". Measurementタブ内の測定パラメーターを入力する。1点あたりの計測時間が40 ms以上となるようにスキャン時間を設定する。
Enter the parameters in the "measurement" tab. Set the scan time so that the measurement time per point is at least 40 ms.

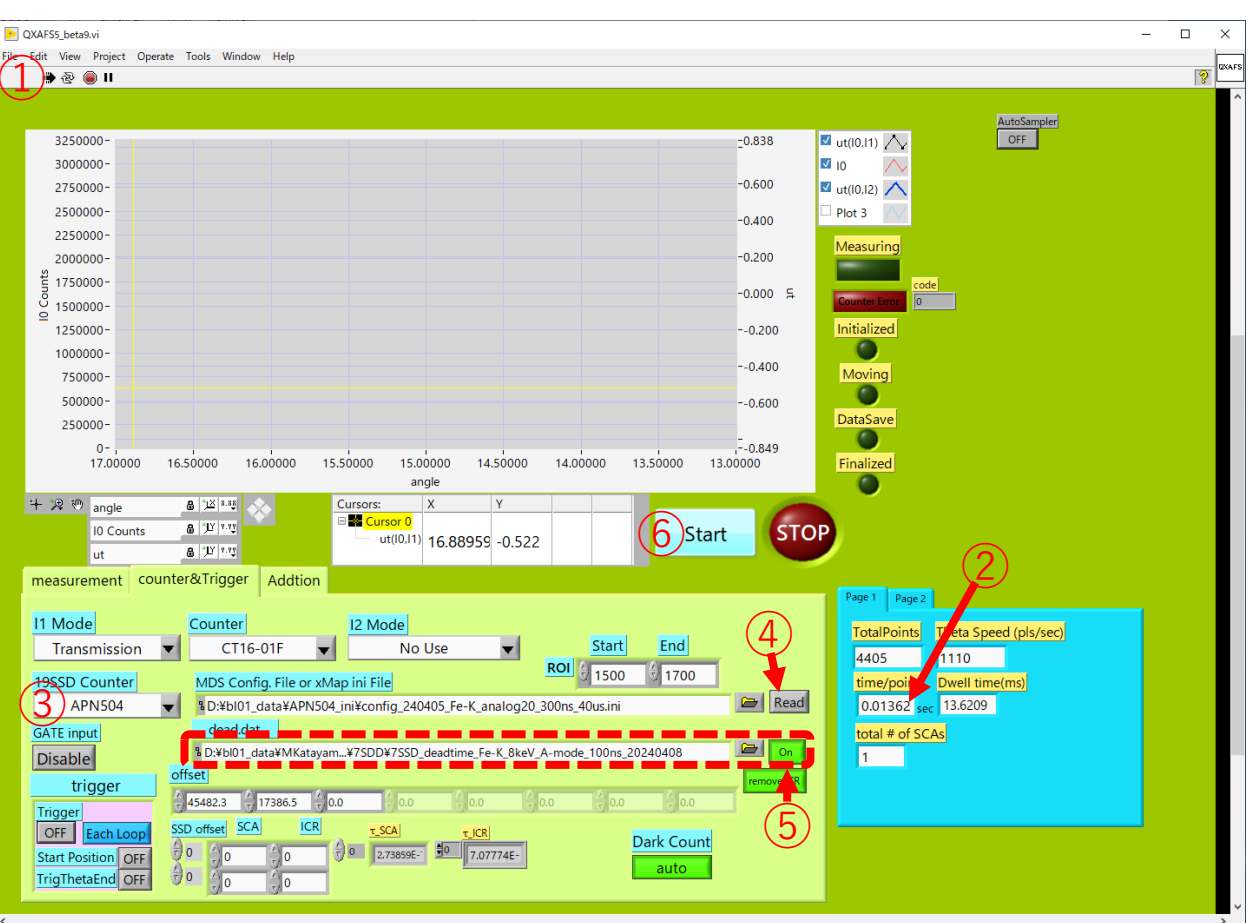

## **19SSD**

③ counter & triggerタブに移動し、 19SSD CounterでAPN504を選択す る。

Go to the "counter & trigger" tab and select "APN504".

④ Readボタンを押してiniファイルと ROIの範囲を読み込む。 Press the Read button to read the ini file and the ROI range.

⑤ 数え落とし補正用データがある場合、データファイル(\_tau.txtではない方)を指定し、補正をONにする。
If you have data for dead time correction, specify the file (not ~tau.txt) and turn on correction.

⑥ 測定開始。 Start measurement.

⑦ 測定を中断する時はSTOPボタンを 押す。スキャン途中の場合、DSPにダ ミートリガーを打つプログラムが自動 で起動するので、処理が終わるまで待 つ。

To interrupt measurement, press the STOP button. If you stop during scanning, wait until the program that sends dummy triggers to the DSP is automatically started and the process is completed.

## 7素子SDDを用いた蛍光強度の確認とROIの設定

Checking X-ray intensity with 7 elements SDD and setting ROI

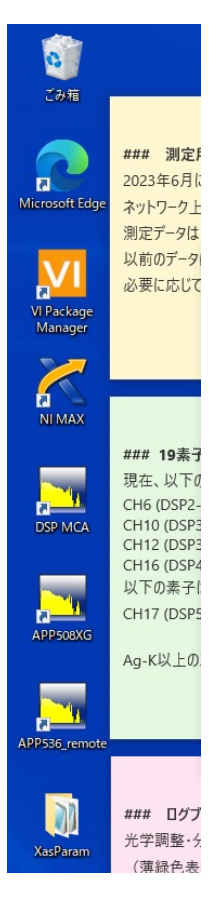

① APP508XGを起動する。

② Startを実行し、ヒストグラムを取得する。

③目的の蛍光X線を含むようにROIを設定する。

# 準備中

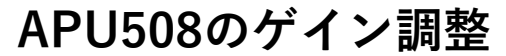

Adjusting fine gain to align peaks for each elements

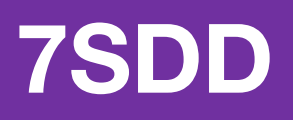

# 準備中

## 7素子SDDのデッドタイム測定

#### Measurement of data for dead time correction of 7 elements SDD

① 入射X線のエネルギーに近いアッテネータの円 盤をl<sub>0</sub>イオンチャンバー上流側の回転ステージに 取り付ける。

Attach the attenuator disk for energy close to the incident Xray to the rotating stage upstream of the I0 ion chamber.

② 標準試料を用い、スリットを広げるなどして実際の測定時よりもICRカウントを少し多めにしておく。

Use a standard sample and widen the slit to obtain a higher ICR count than the actual measurement.

③ "Dead Time Correction"を起動する。 Launch the program "Dead Time Correction".

④ 7SDDを選択する。 Select "7SDD".

⑤ プログラムを実行する。 Run the program.

⑥ Startし、データ保存ファイル名を指定する。 ファイルはユーザーごとのフォルダに保存し、吸 収端、運転モード、使用した円盤が分かるファイ ル名を推奨。

例:7SDD\_deadtime\_Co-K\_8keV\_H-mode\_20221024.dat Start the measurement and enter a save file name as shown in the example.

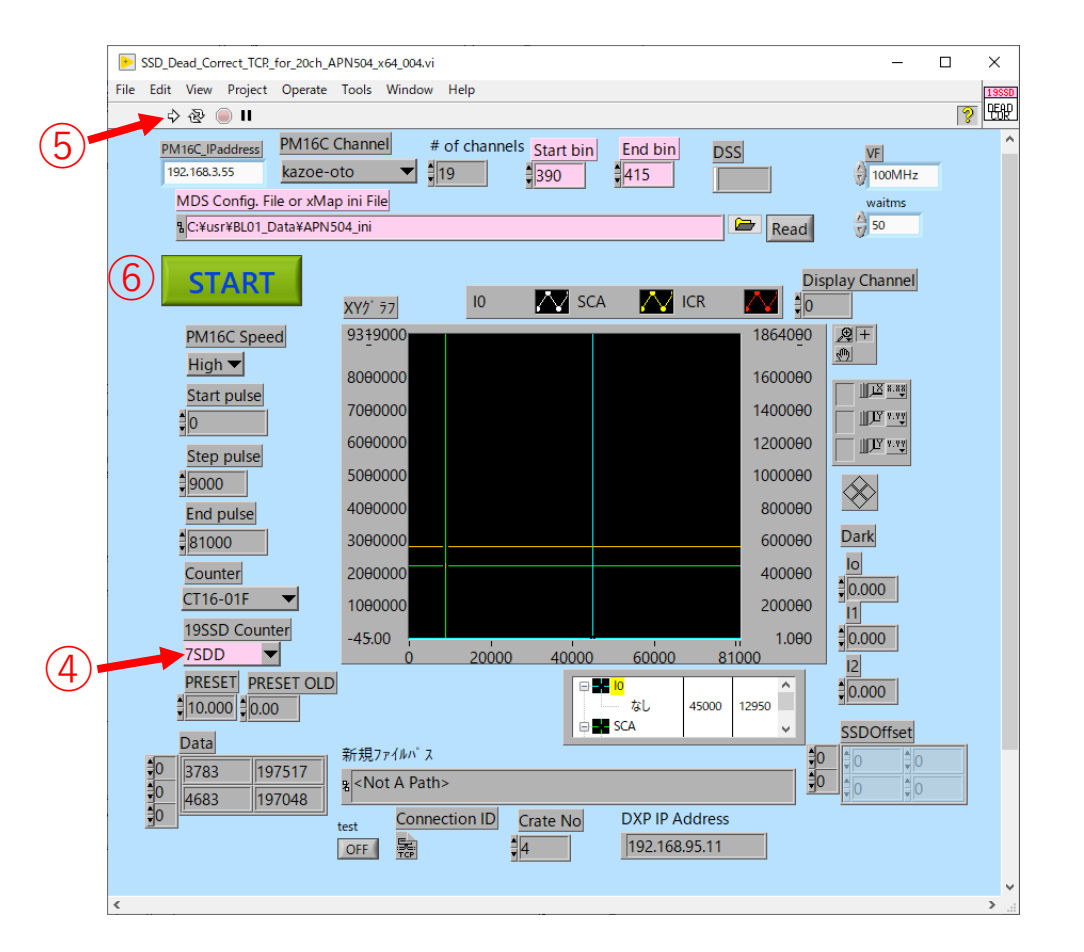

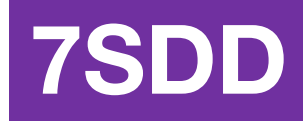

## 7素子SDDを用いたQuick XAFS測定

#### **Quick XAFS measurement with 7 elements SDD**

① QXAFS5プログラムを起動し、実行する。 Launch and run the program "QXAFS5".

② Measurementタブ内の測定パラメーターを入力する。 Enter the parameters in the "measurement" tab.

③ counter & triggerタブに移動し、19SSD Counterで7-SDD & CT16-01を選択する。

Go to the "counter & trigger" tab and select "7-SDD & CT16-01".

#### ④ 数え落とし補正用データがある場合、データファイル (~tau.txtではない方)を指定し、補正をONにする。

If you have data for dead time correction, specify the file (not ~tau.txt) and turn on correction.

⑤ 測定開始。 Start measurement.

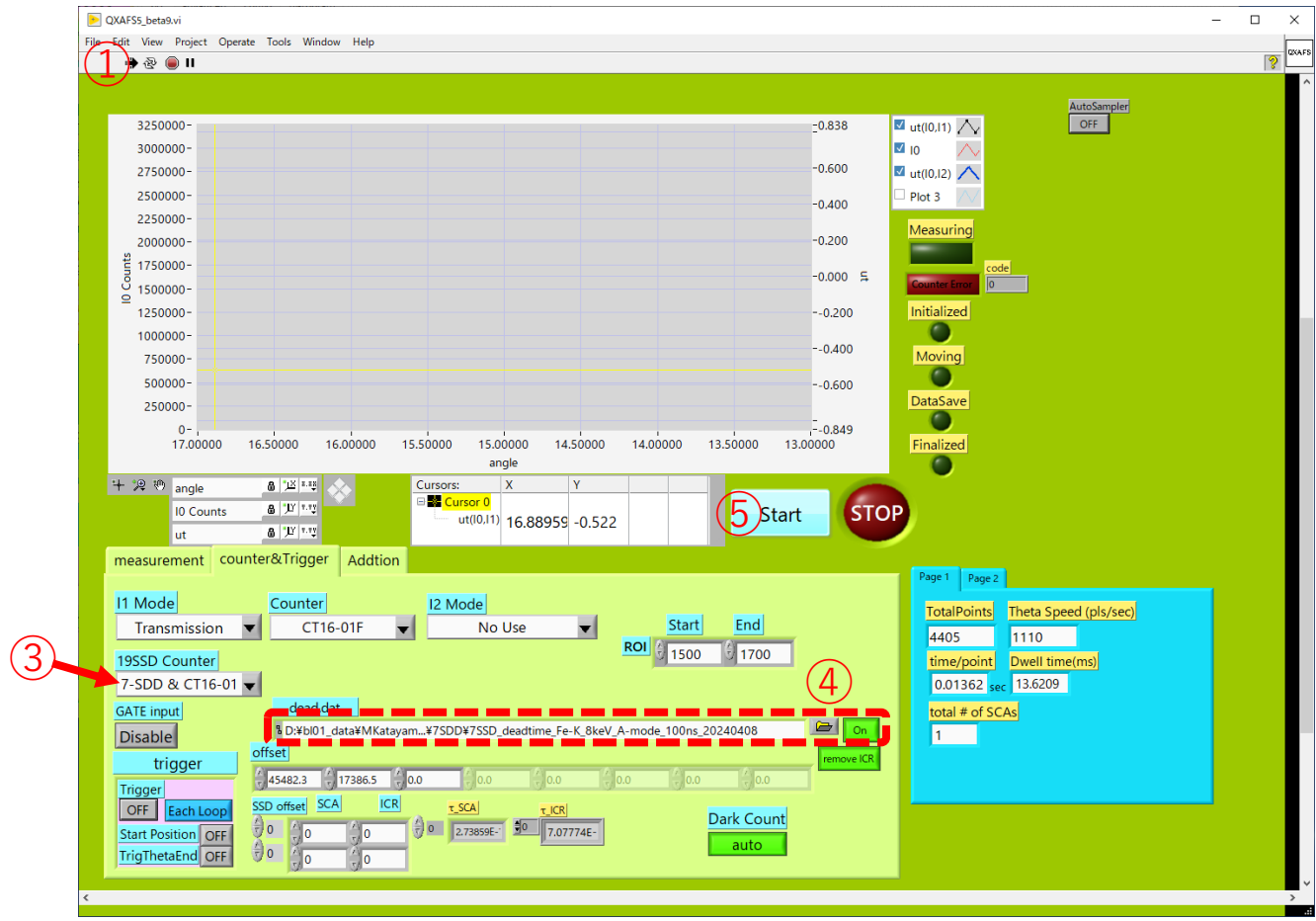

### 36ピクセルSSDへの高電圧の印加

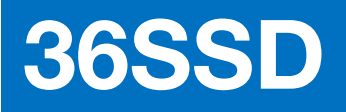

Applying high voltage to 36 pixels Ge-SSD

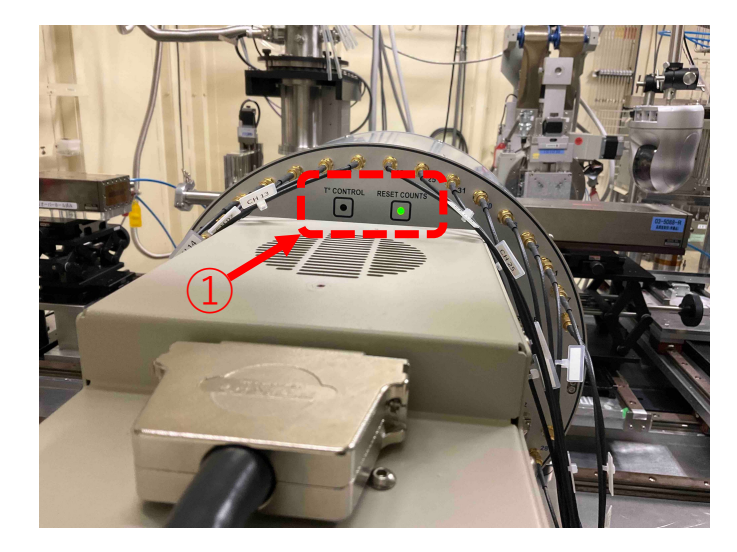

 検出器本体のLEDインジケータで、冷却状態かつ 電源が入っていること(T°CONTROL:消灯、 RESET COUNTS:GREEN点灯)を確認する。状態が 異なる場合は操作を続けず担当者に連絡する。
Check that the LED on the detector is the same as the image. If not, contact the staff.

 ② HVモジュールの電源が入っていて、設定が正しい (POLARITY: -、CONTR:DAC)ことを確認する。
Check that the HV module is powered on.

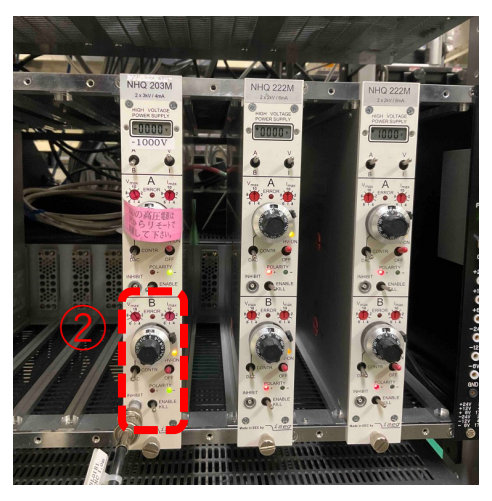

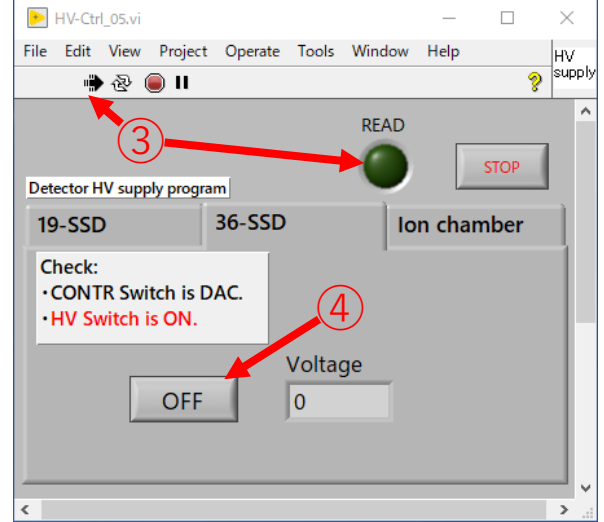

③ プログラム"Detector High Voltage"を起動し、 実行後、READランプが消えるまでしばらく待つ。 Start the program "Detector High Voltage" and wait for a while until READ goes out.

④ 36-SSDタブに切り替え、ボタンを押す。
-800 V印加されるまで約5分待つ。
Switch to the 36-SSD tab and press the button. Wait 5 minutes for -800 V to be applied.

### 36ピクセルSSDを用いた蛍光強度の確認

Checking X-ray intensity with 36 pixels Ge-SSD

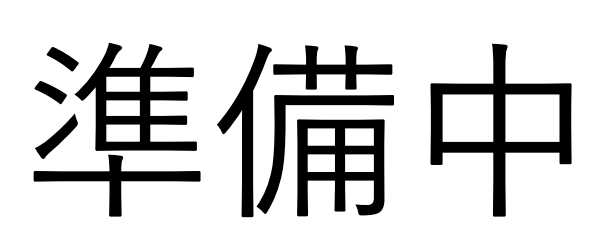

**36SSD** 

## 36SSD

## APU536のゲイン調整

Adjusting fine gain to align peaks for each elements

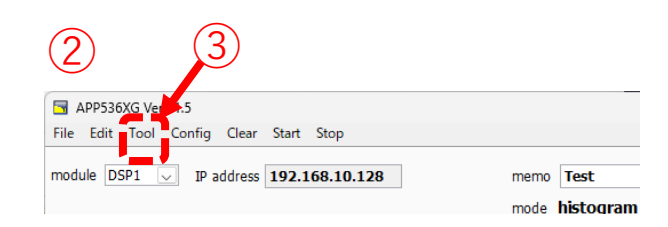

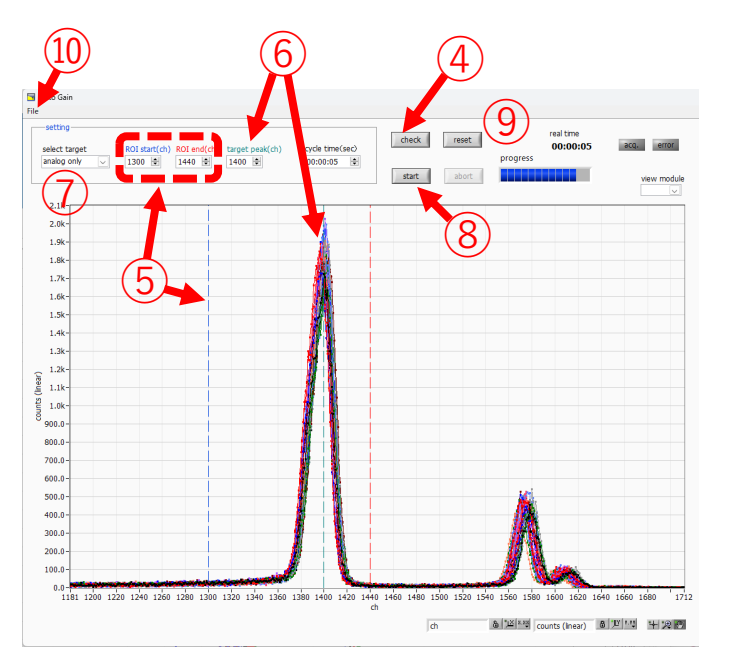

① リモートデスクトップで36SSD用サーバ(192.168.3.192)に接続する。 Connect to the server for 36SSD (192.168.3.192) via remote desktop.

アプリAPP536XGのウィンドウを表示する。起動していない場合は起動する。

Display the APP536XG window. If it is not running, start it.

③ ToolメニューからAuto Gainを開始する。 Start "Auto Gain" from the "Tool" menu.

④ Checkボタンを押し込んだ状態でStartを押し、ヒストグラムを取得する。 After clicking the Check button, press Start to obtain the histogram.

⑤ 対象の蛍光X線ピークを含む範囲にROIを設定する。 Set the ROI to the area containing the target X-ray fluorescence peak.

⑥ ピークを揃える目標チャンネルを設定する。この値はROIの範囲内に収めること。

Set a target channel to align the peaks. This value should be within the ROI range.

⑦ 調整方法を選択する。まずはanalog onlyで調整し、不都合な場合はdigital を使用すること。

Select the adjustment method. First, use "analog only" for adjustment, then use "digital" if it is inconvenient.

⑧ Startを押してピーク位置の調整を行う。 Press Start to adjust the peak position.

やり直したい場合は、Resetを押し④に戻る。
To start over, press "Reset" and return to step ④.

⑩ File>Closeするとメインウィンドウに調整後のgainが適用される。
"File > Close" will apply the adjusted fine gain values to the main window.

### 36ピクセルSSDのデッドタイム測定

Measurement of data for dead time correction of 36 pixels Ge-SSD

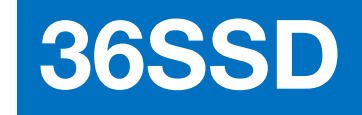

# 準備中

## 36ピクセルSSDを用いたQuick XAFS測定

Quick XAFS measurement with 36 pixels Ge-SSD

## 準備中

**36SSD**